## INSTRUCTIVO PARA GENERAR EL CERTIFICADO RIC

## Ingresar a la pagina de la Alcaldía de Chía <u>www.chia-</u> <u>cundinamarca.gov.co</u> / Trámites y Servicios / Impuesto de Industria y Comercio

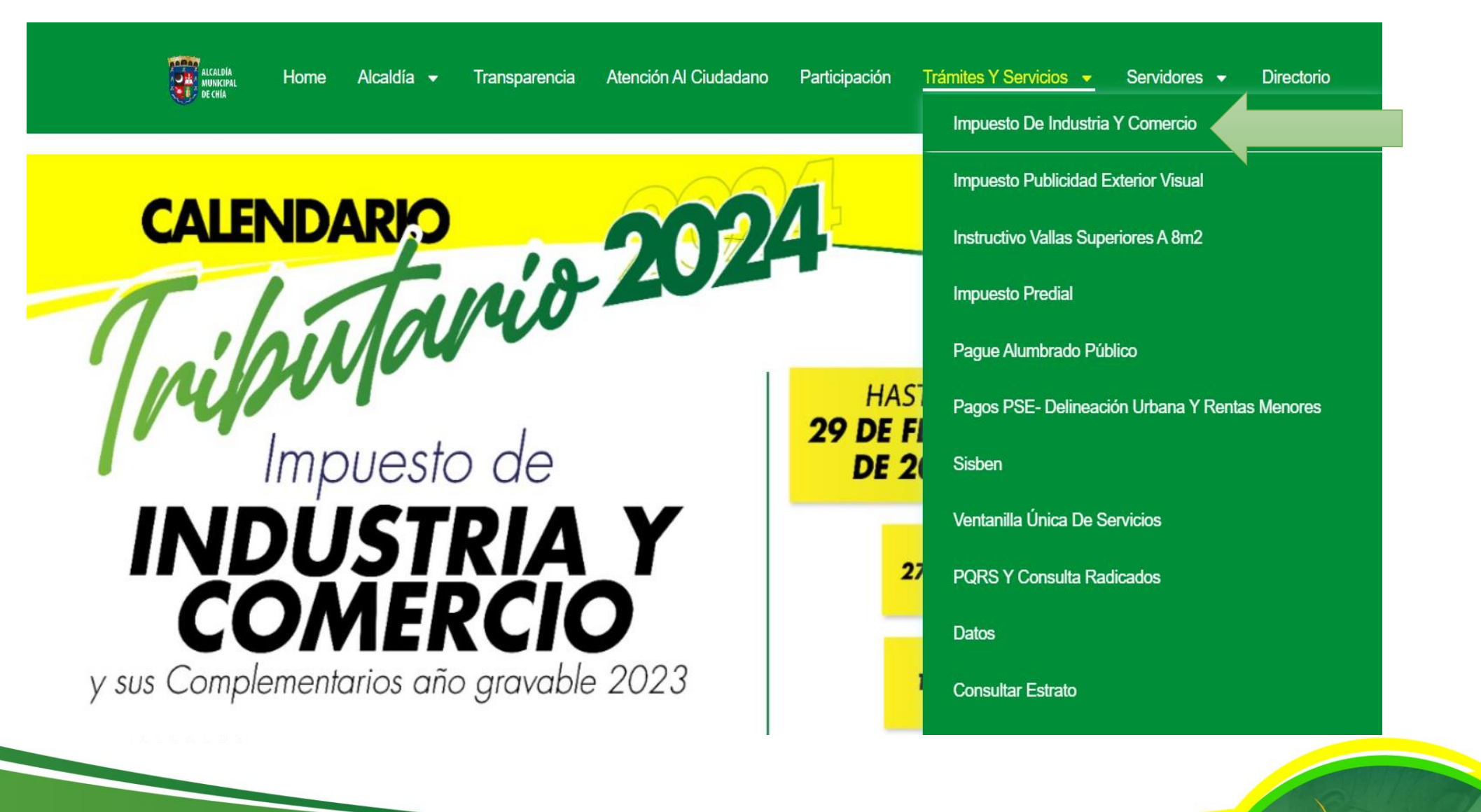

ALCALDÍA

## Digite las Credenciales de Acceso RIC, NIT o C.C. y Clave

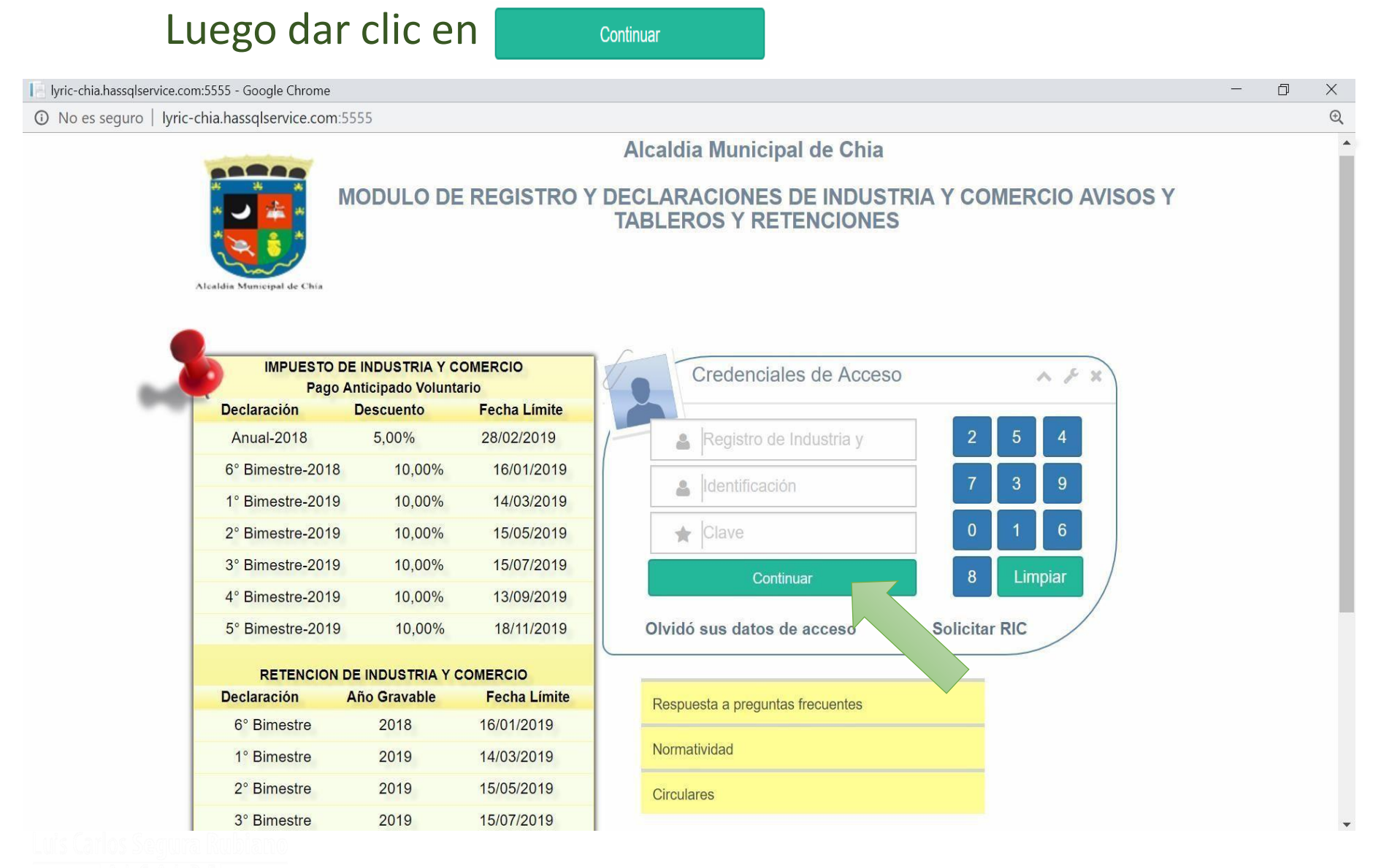

ALCALDÍA DE CHÍA 2024 - 2027

## y luego de clic en 🧧

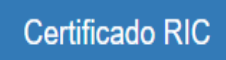

ALCALDÍA

| Hasnet Service                           | Ξ                            |                      |             |          |                      |               | 🕵 RESTAURANTE TUPAKAMARU ~ |  |
|------------------------------------------|------------------------------|----------------------|-------------|----------|----------------------|---------------|----------------------------|--|
| Bienvenido,<br>RESTAURANTE<br>TUPAKAMARU | DATOS RIC<br>Certificado RIC |                      |             | . ~      |                      |               |                            |  |
|                                          | Datos Establecimiento        | Representante Legal  | Actividades | Contador | Revisor Fiscal       |               | <                          |  |
|                                          | RIC                          | 201420550            |             |          |                      |               |                            |  |
| 🆽 Calendario                             | Nombre Contribuyente         | RESTAURANTE TUPAKAMA |             |          |                      |               |                            |  |
| 🔀 Historico 🗸 🗸                          | Nombre Comercial             | SUCURSAL             |             |          |                      |               |                            |  |
| Sitio Web                                |                              | WWW.TUPAKAMARU.COM.C |             |          |                      |               |                            |  |
|                                          | Tipo Identificación          | NIT                  |             | N        | ímero Identificación | 900545950 - 0 |                            |  |
| C Normatividad                           | Dirección 🖍                  | CL 14 3 49           | CL 14 3 49  |          | rea en m2            | 0             |                            |  |
| 🖉 Solicitudes 🛛 🗸                        | Departamento                 | CUNDINAMARCA         |             |          | udad                 | CHIA          |                            |  |
|                                          | Correo 🖍                     | CARLOS.GUITARRERO@CF |             | Те       | lefono 🖍             | 8652369       |                            |  |

Luis Carlos Segura Rubia:

ALCALDE

Allí, a través de un documento en PDF le permitirá observar toda la información que diligencio al momento de registrarse como contribuyente del Impuesto de Industria y Comercio.

| ALCALDIA MUNICIPAL DE CHIA<br>Kr 11 No 11 - 29 Parque Santander<br>Chia - Cundinamarca |                                   |              |                                   |                            |           |                      |                  |        |               |          |  |
|----------------------------------------------------------------------------------------|-----------------------------------|--------------|-----------------------------------|----------------------------|-----------|----------------------|------------------|--------|---------------|----------|--|
| PBX 884444                                                                             |                                   |              |                                   |                            |           |                      |                  |        |               |          |  |
| Establecimiento                                                                        |                                   |              |                                   |                            |           |                      |                  |        |               |          |  |
| Ric Razon Social                                                                       |                                   |              |                                   |                            |           |                      |                  |        |               |          |  |
|                                                                                        | 201420550                         |              | RESTAURANTE TUPAKAMARU            |                            |           |                      |                  |        |               |          |  |
| Tipo Identificacion                                                                    |                                   | Número Io    | Número Identificación             |                            |           | Correo               |                  |        |               | Telefono |  |
| Nit                                                                                    |                                   | 9005         | 900545950                         |                            |           | s.guitar             | rero@chia.gov.c  | 0      | 8652369       |          |  |
| Dirección Establecimient                                                               |                                   | cimiento     | o Departa                         |                            | iento Ciu |                      |                  | udad Á |               | a m2     |  |
|                                                                                        | CL 14 3 4                         | 9            | CUNDINAM                          |                            |           |                      | CI               | HIA    |               | 0        |  |
| Tipo Organización                                                                      |                                   | 1            | Tipo Contribuyente                |                            |           | Regimen              |                  |        | Naturaleza    |          |  |
| SOCIEDAD POR ACCIONES<br>SIMPLIFICADA (SAS)                                            |                                   | NONES<br>AS) | Normal                            |                            |           | Común                |                  |        | Juridica      |          |  |
| Cód                                                                                    | Código Catastral Inicio Actividad |              |                                   | d Chia Nro Establecimiento |           | ento                 | o Nro Sucursales |        | Nro Empleados |          |  |
|                                                                                        |                                   | 14/03/2011   |                                   |                            | 0         |                      | 0                |        | 0             | 0        |  |
| Cama                                                                                   | Camara y Comercio Inscripción Car |              | amara Ciudad C                    |                            | lad Camar | amara Exento ICA     |                  | N      | Exento Avisos |          |  |
| 0 14/03/                                                                               |                                   | 011 AGL      |                                   | JACHIC                     | ACHICA NO |                      | NO               |        |               |          |  |
| Representante Legal                                                                    |                                   |              |                                   |                            |           |                      |                  |        |               |          |  |
| Nombre Completo                                                                        |                                   |              |                                   |                            |           |                      |                  |        |               |          |  |
| GUTIERREZ DIAZ PEDRO JOSE                                                              |                                   |              |                                   |                            |           |                      |                  |        |               |          |  |
|                                                                                        | po Identificación                 | Núm          | Número Identificación             |                            |           | Correo               |                  |        |               |          |  |
| Cedu                                                                                   | ila de Ciudadania                 | a            | 7894545                           |                            |           | ecocegui@hotmail.com |                  |        |               |          |  |
| Dirección                                                                              |                                   |              |                                   | Depart                     |           |                      |                  | Ciudad |               |          |  |
| CL 14 3 49 CUNDINAMARCA CHIA                                                           |                                   |              |                                   |                            |           |                      |                  |        |               |          |  |
| Actividades                                                                            |                                   |              |                                   |                            |           |                      |                  |        |               |          |  |
| Principal                                                                              | Sector                            | Código       | Descripción                       |                            |           |                      |                  |        |               | Farifa   |  |
|                                                                                        | Industrial                        | 10301040     | ELABORACION DE PRODUCTOS LACTEOS. |                            |           |                      |                  |        | 4             |          |  |
| X SERVICIOS 30405611 EXPENDIO A LA MESA DE COMIDAS PREPARADAS                          |                                   |              |                                   |                            |           |                      |                  |        |               | 10       |  |
| Contador                                                                               |                                   |              |                                   |                            |           |                      |                  |        |               |          |  |

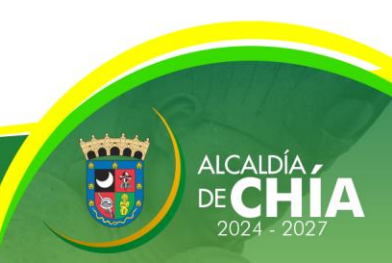

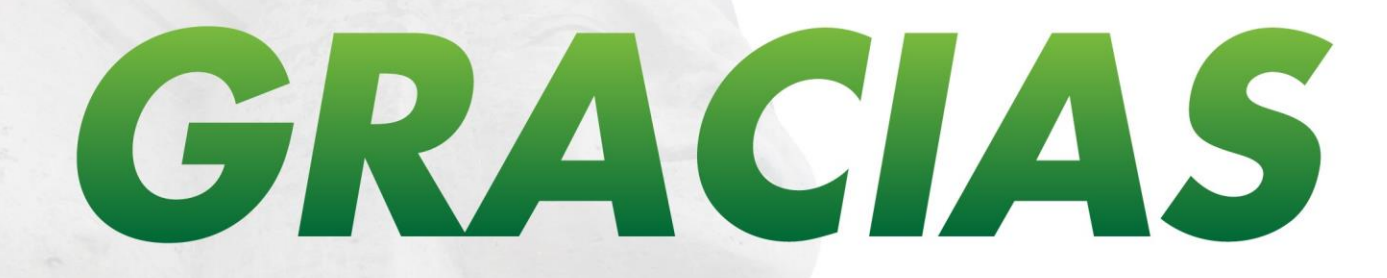

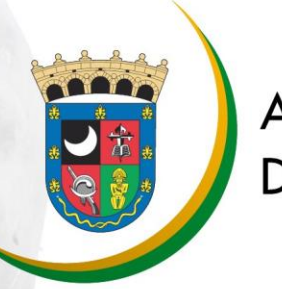

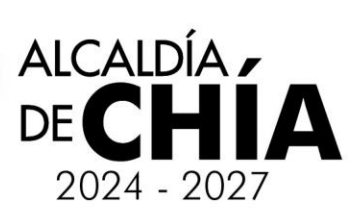